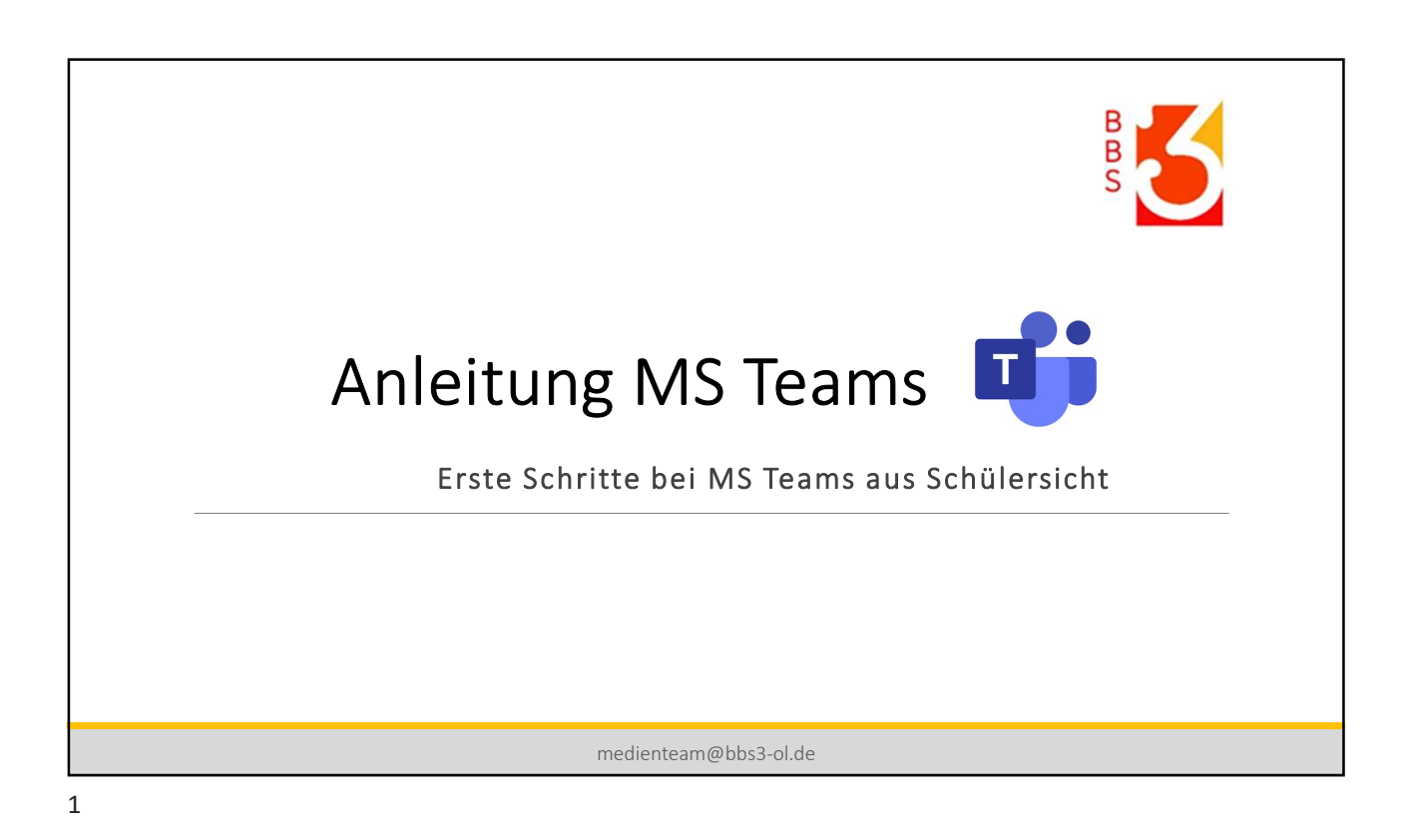

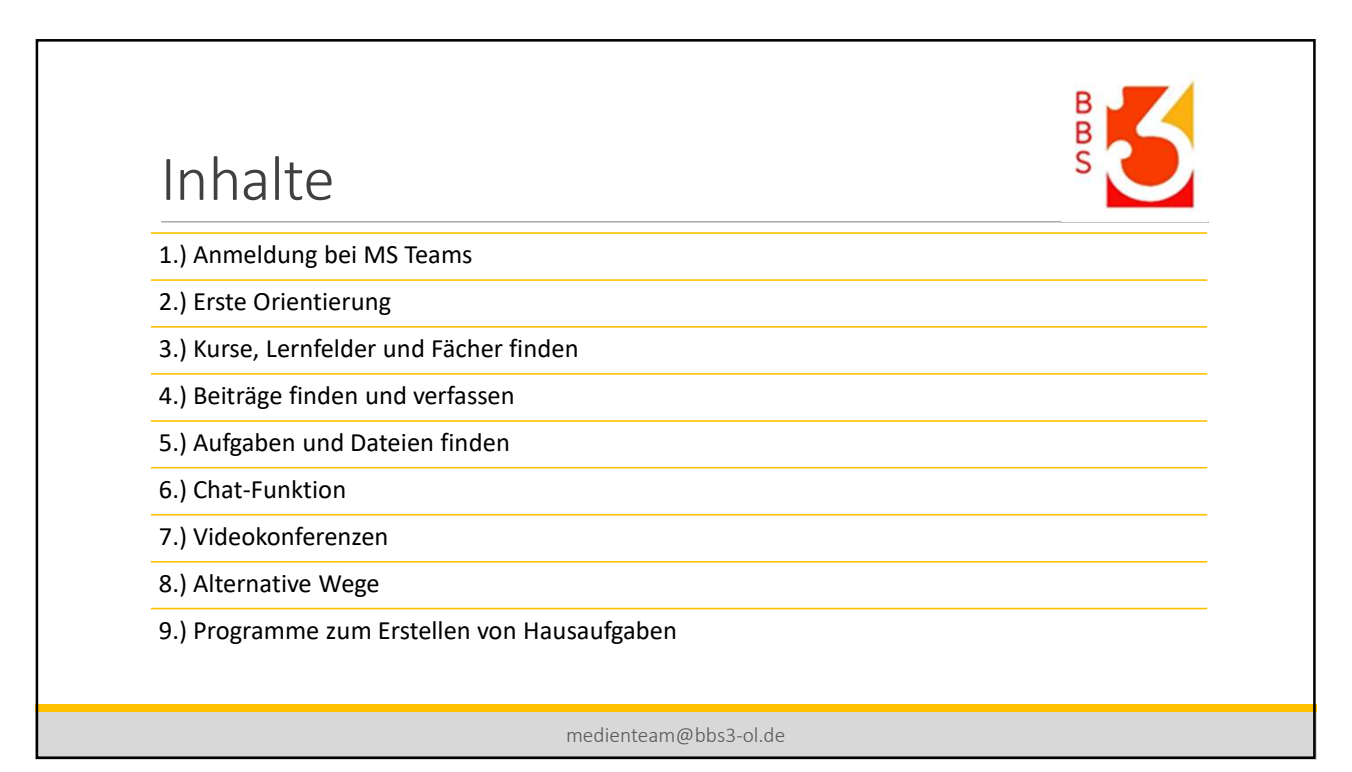

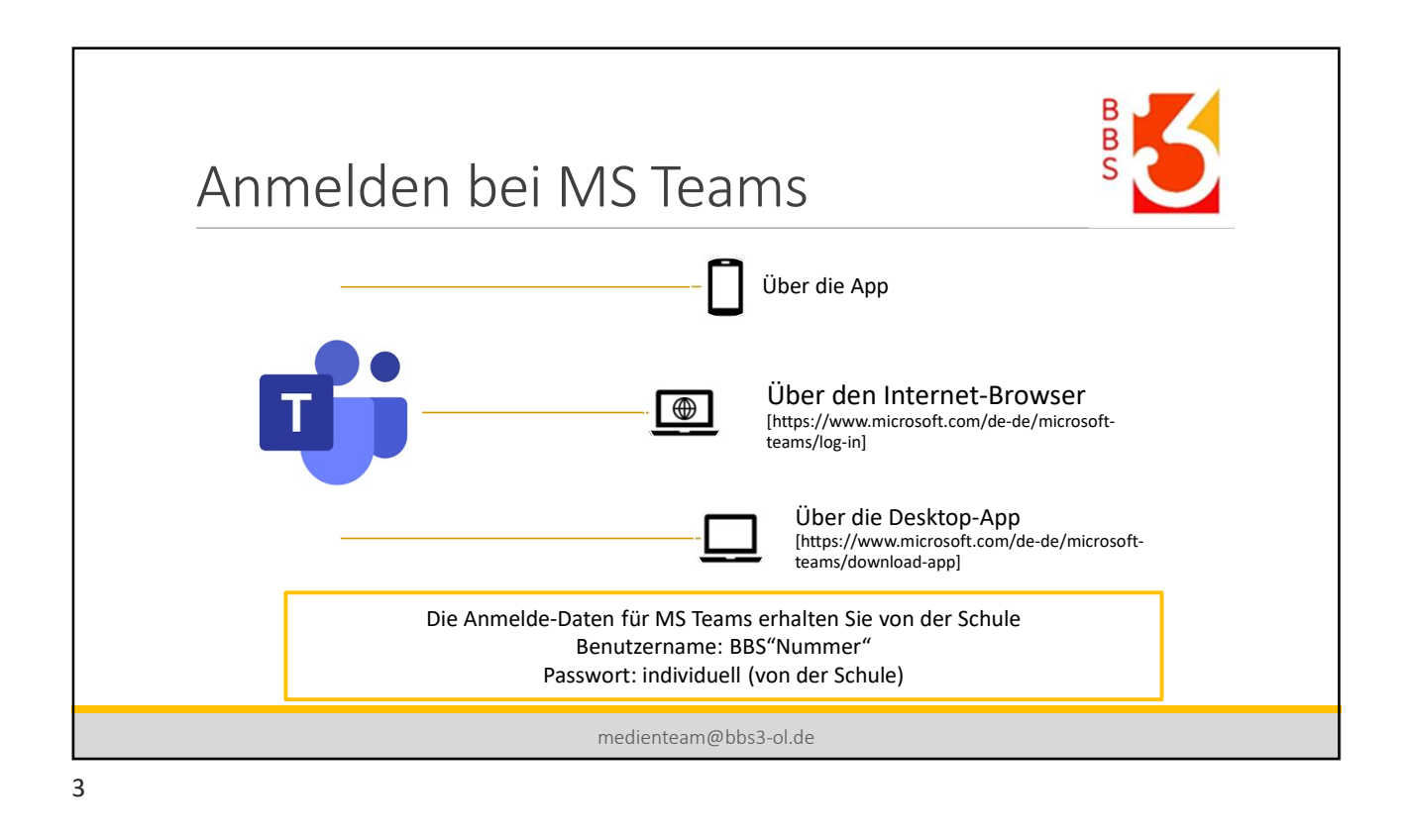

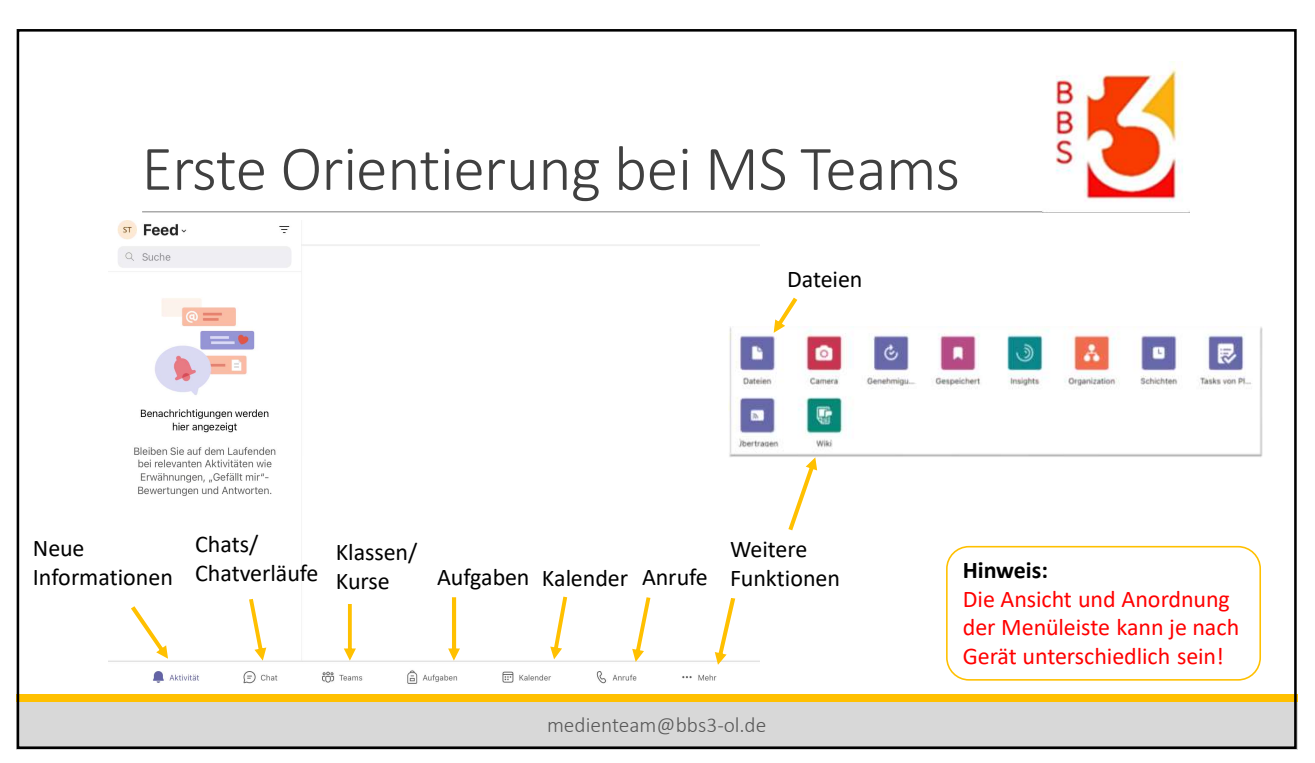

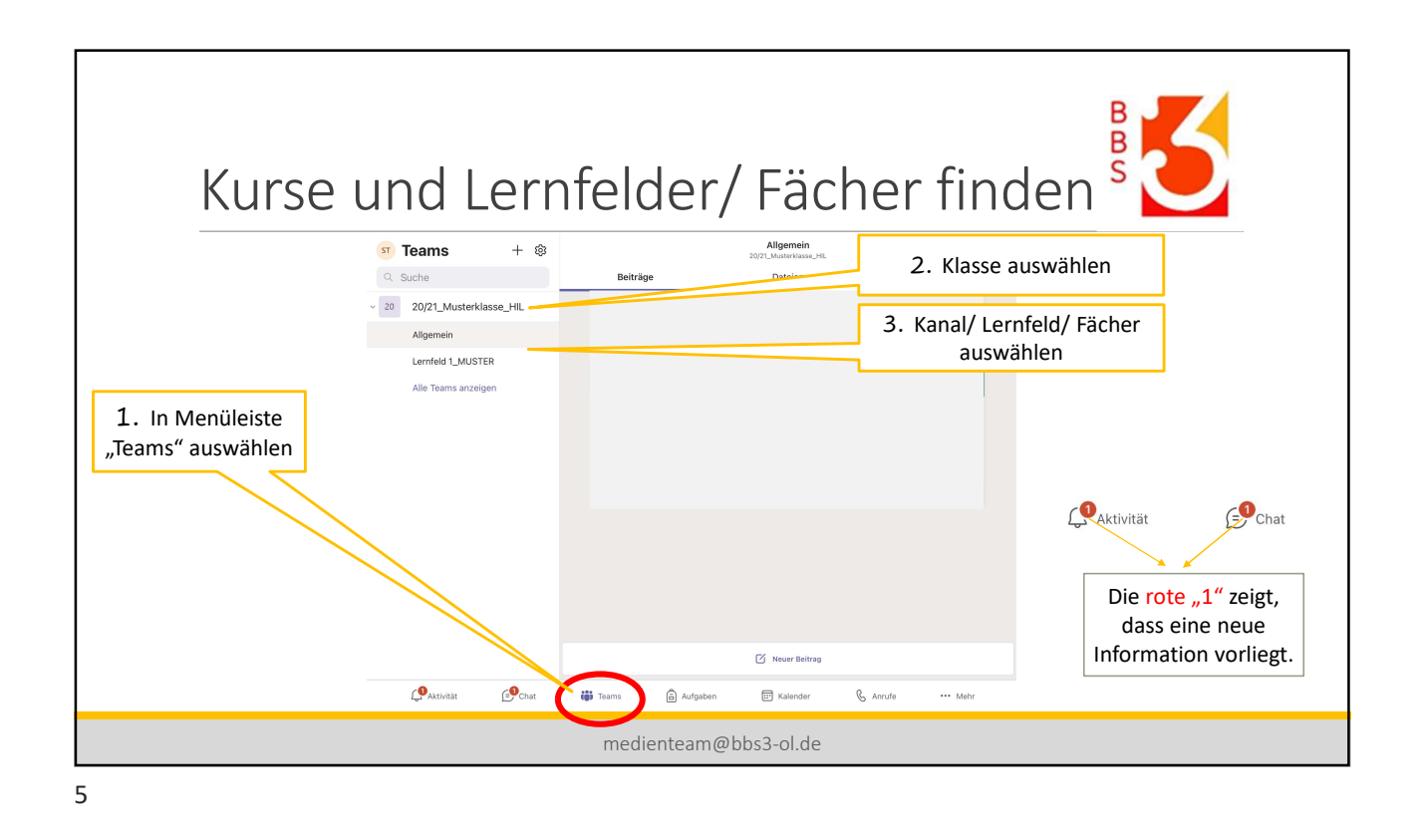

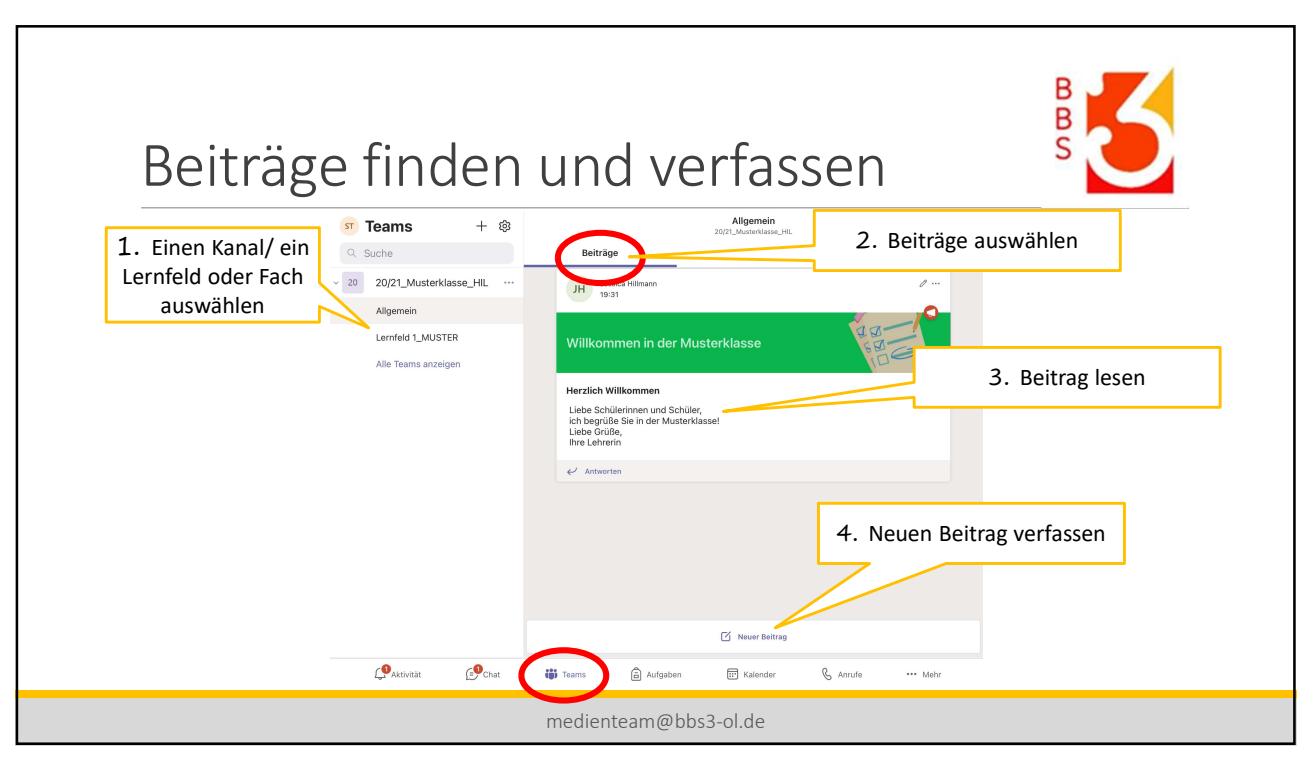

| I. Finen Kanal/ein     Image: Suche description     Image: Suche description     Allgemein description     Image: Suche description       Image: Suche description     Image: Suche description     Beiträge description     Dateien description                                                                                                    | Image: state state |
|----------------------------------------------------------------------------------------------------|----------------------------------------------------------------------------------------------------|
| Lernfeld oder Fach<br>auswählen       20/21_Musterklasse_HL         Lernfeld J.MUSTER         Alle Teams anzeigen         Herzlich Willkommen         Lieb Schlüterinnen und Schlüte,<br>ich begrüße Sin der Musterklasse!         Lieb Grüße,<br>ich begrüße Sin der Musterklasse!         Lieb Grüße,<br>ich begrüße Sin der Musterklasse!         Lieb Grüße,<br>ich begrüße Sin der Musterklasse!                                                                                                    | Villkommen   Lerrield 1_MUSTER   Alte Teams anzeigen     Herzlich Willkommen   Liebe Schlörinnen und Schlör,   Liebe Schlörinnen und Schlör,   Liebe Schlörinnen und Sch                                                                                                    |
| Neue Aufgaben werden<br>auch über "Aktivitäten"<br>angezeigt @Attivitäten @Attivitäten @A | erden<br>täten"                                                                                                    |
| medienteam@bbs3-ol.de                                                                                                    | medienteam@bbs3-ol.de                                                                                                    |

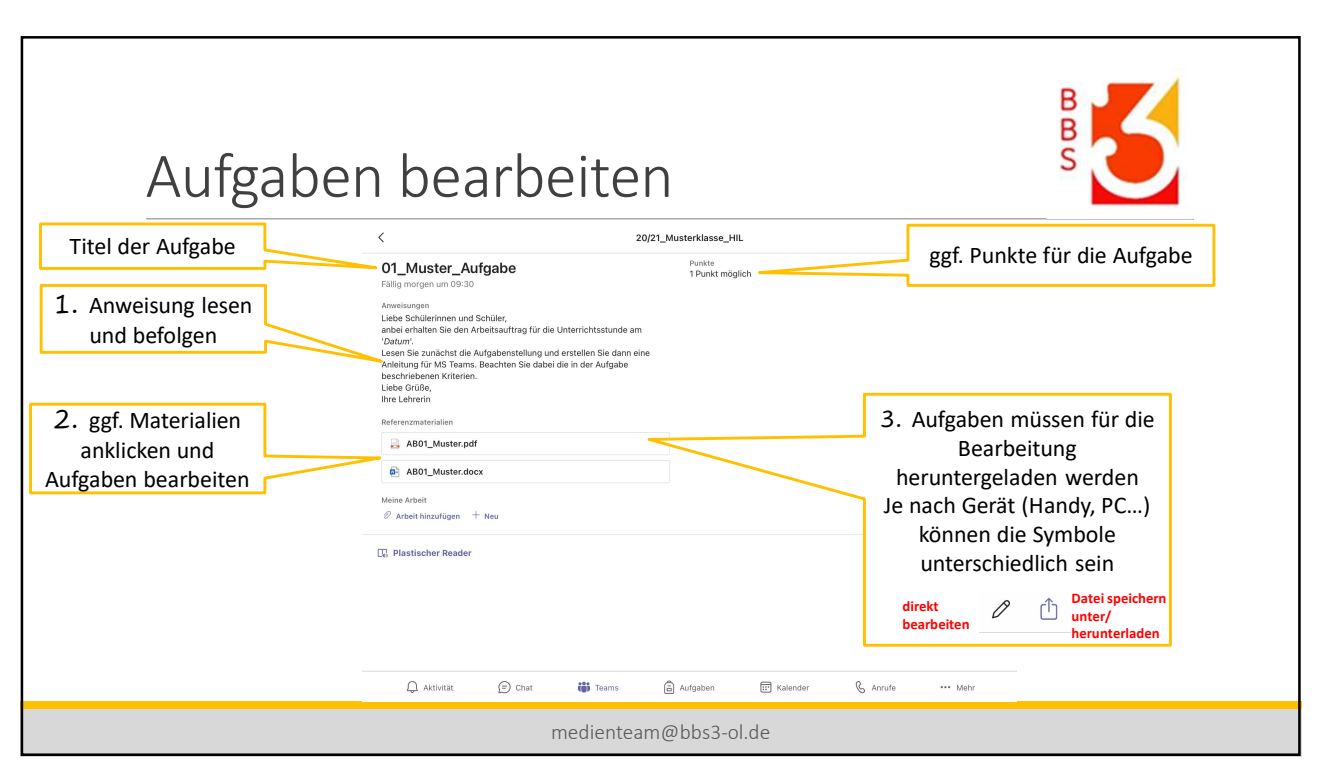

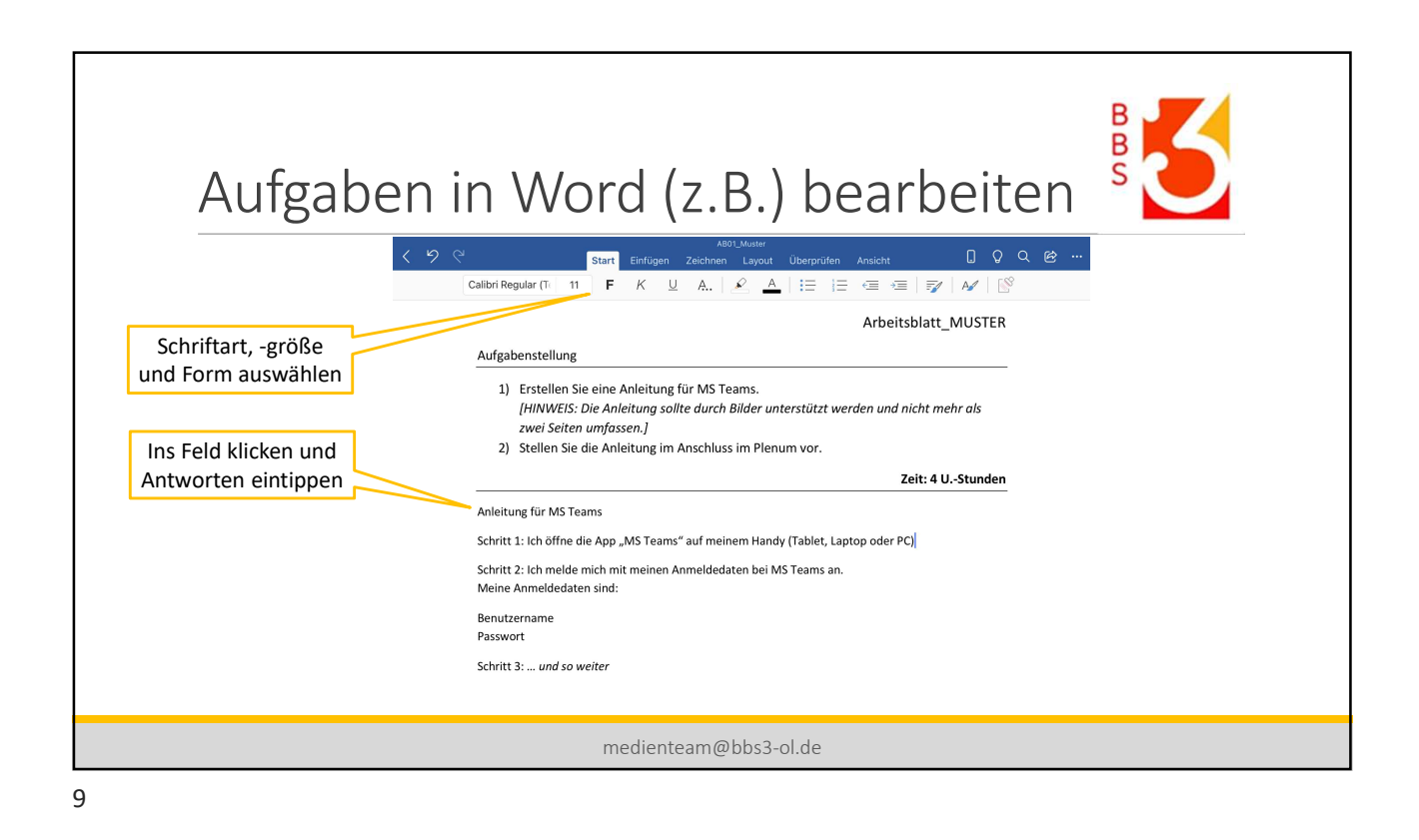

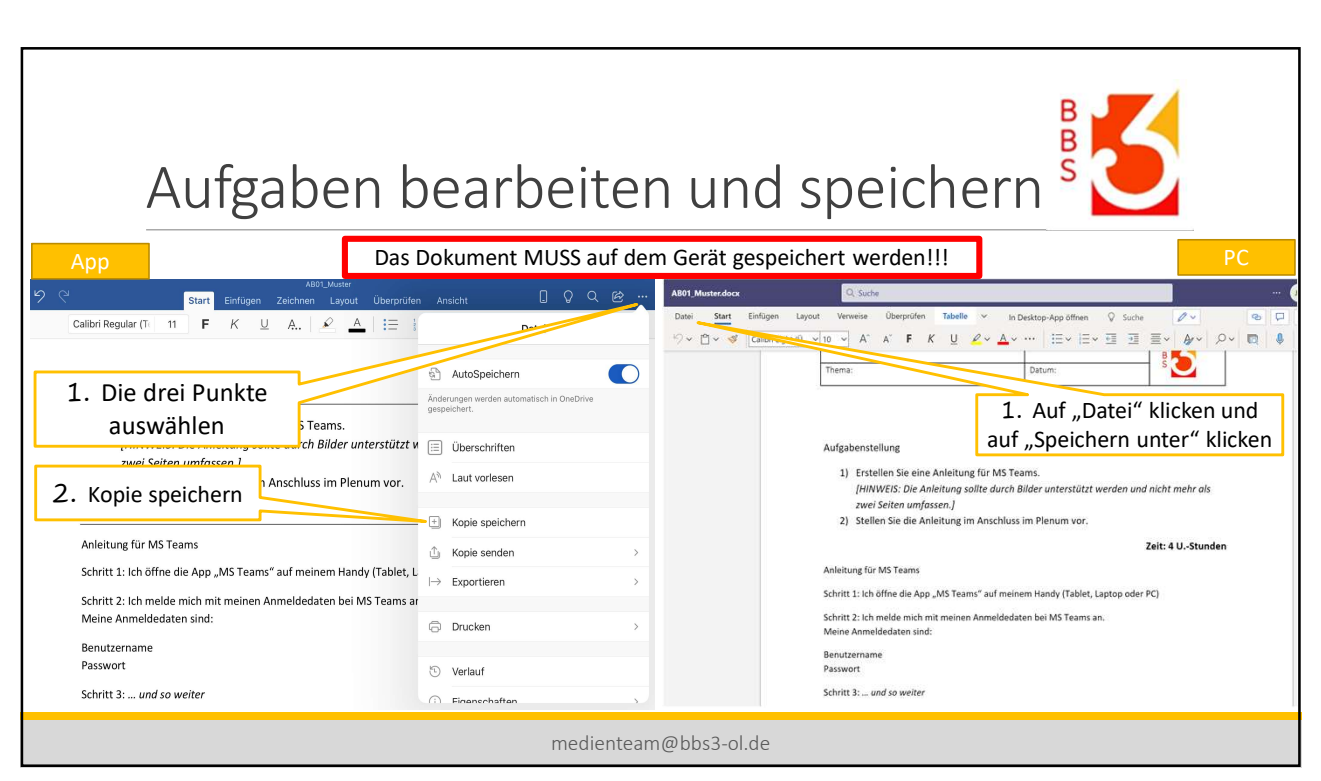

| Au                                       | fgaben abge | ben WICHTIG!                                                                                                    | B S                                             |  |
|------------------------------------------|-------------|----------------------------------------------------------------------------------------------------|-------------------------------------------------|--|
| 1. Auf "Arbeit<br>hinzufügen"<br>klicken | ✓ 2011      | Mustek Sey Jul.<br>Punkte<br>TPunkt möglich<br>Anschluss hier zu sehen sein!)<br>Anschluss hier zu sehen sein!) | 3. LETZTER Schritt; auf<br>"Abgeben" klicken!!! |  |
| medienteam@bbs3-ol.de                    |             |                                                                                                    |                                                 |  |
| 11                                       |             |                                                                                                    |                                                 |  |

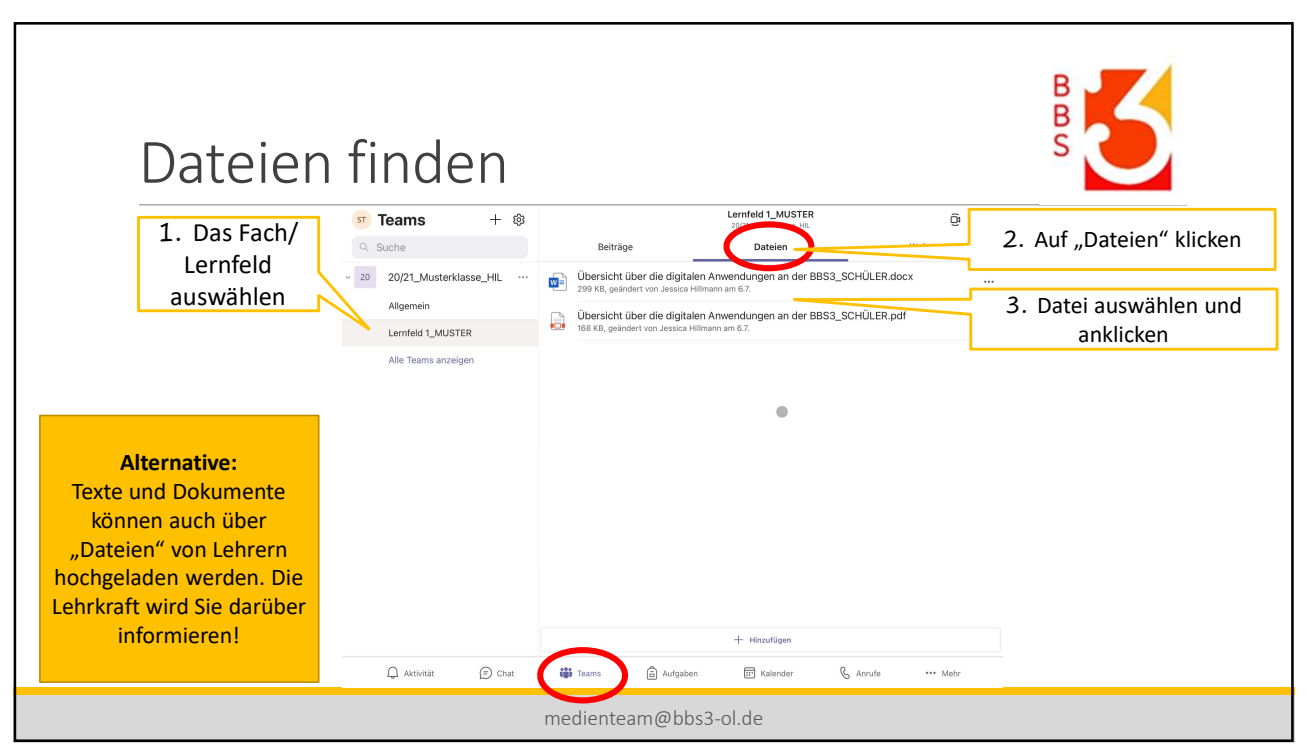

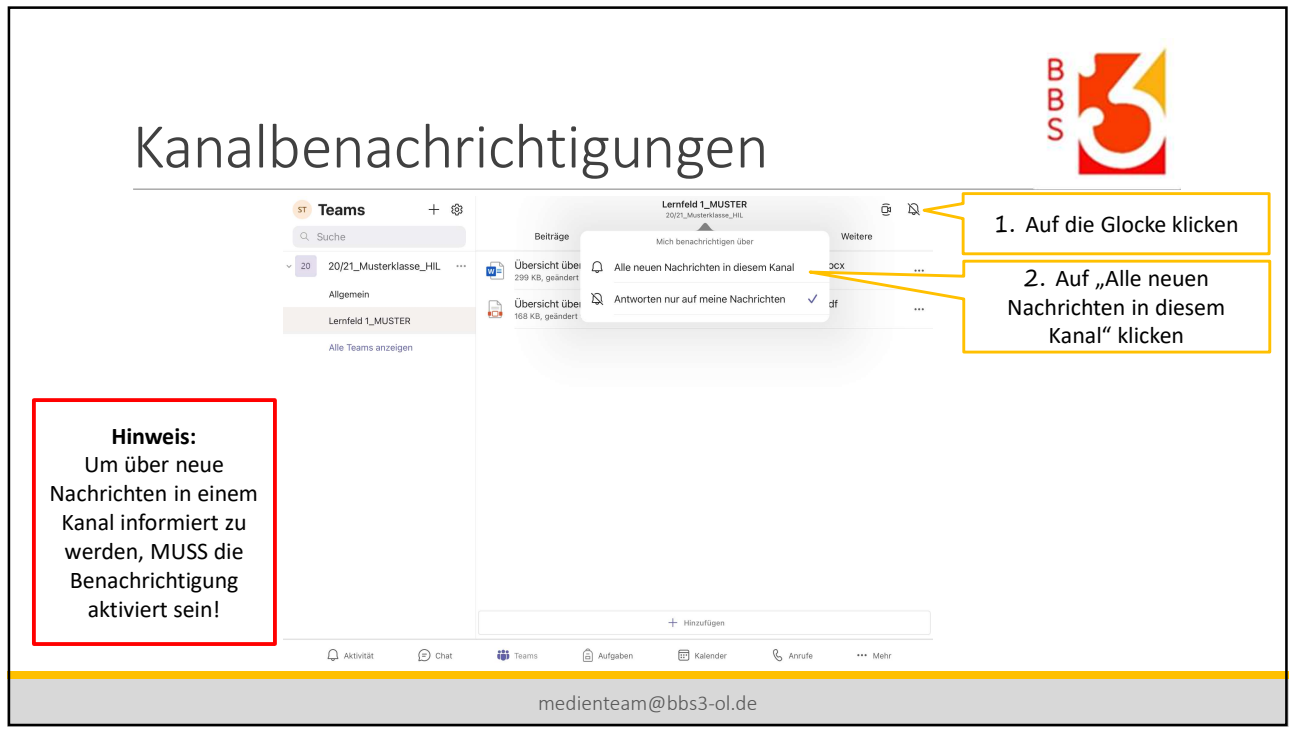

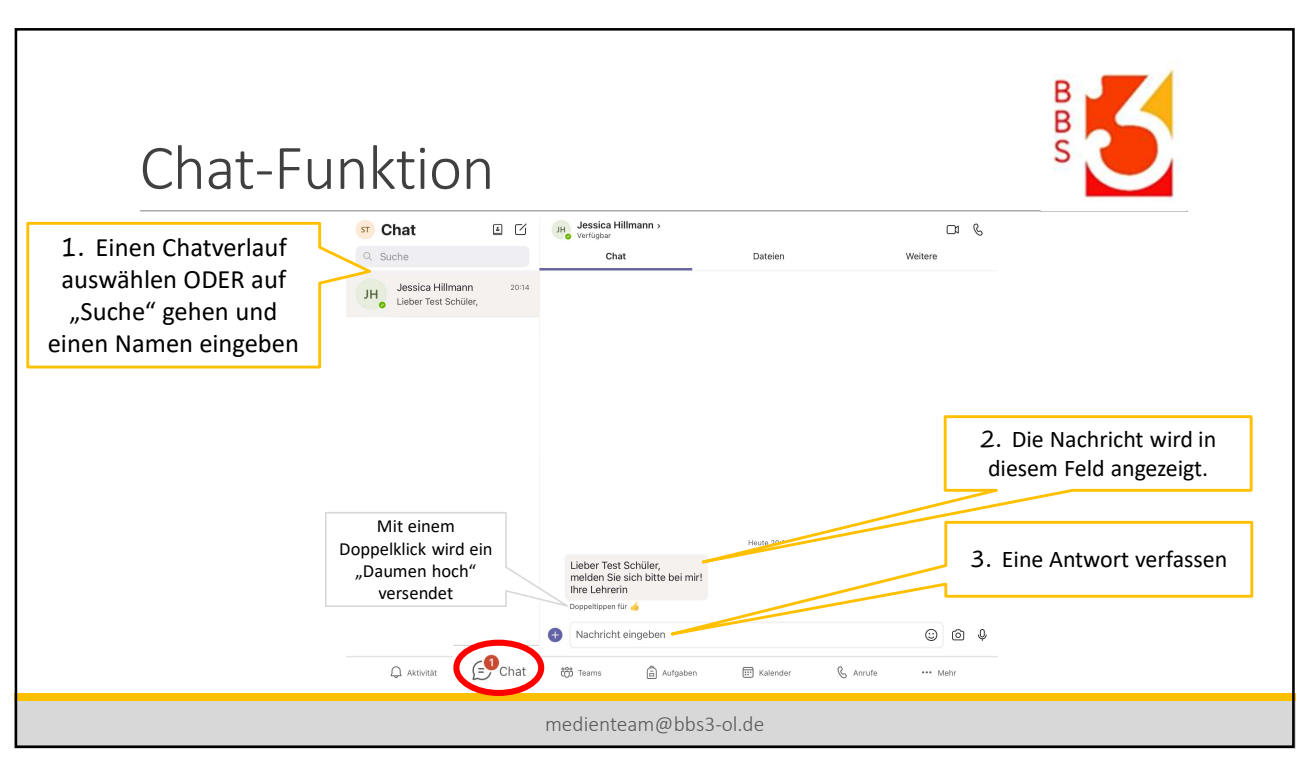

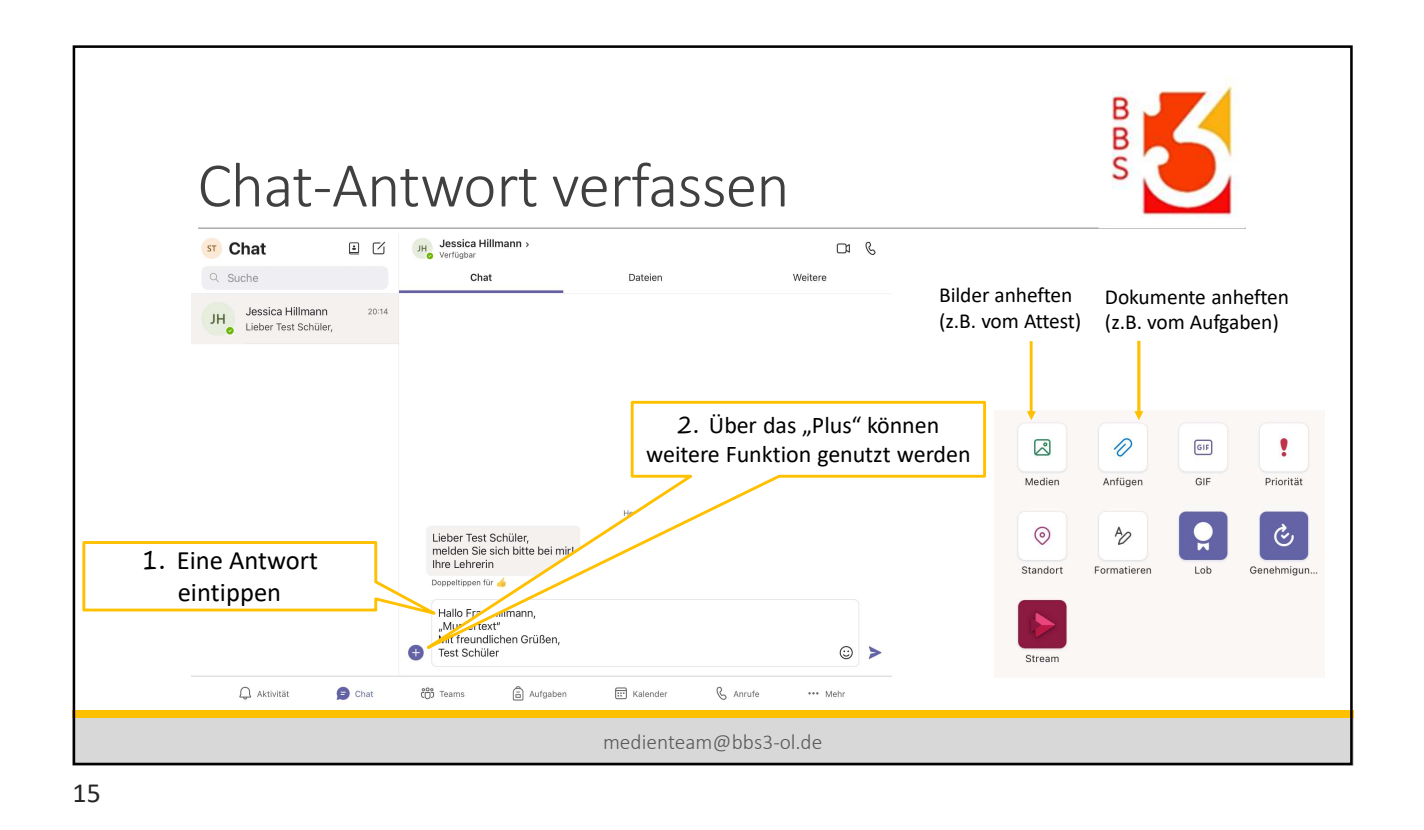

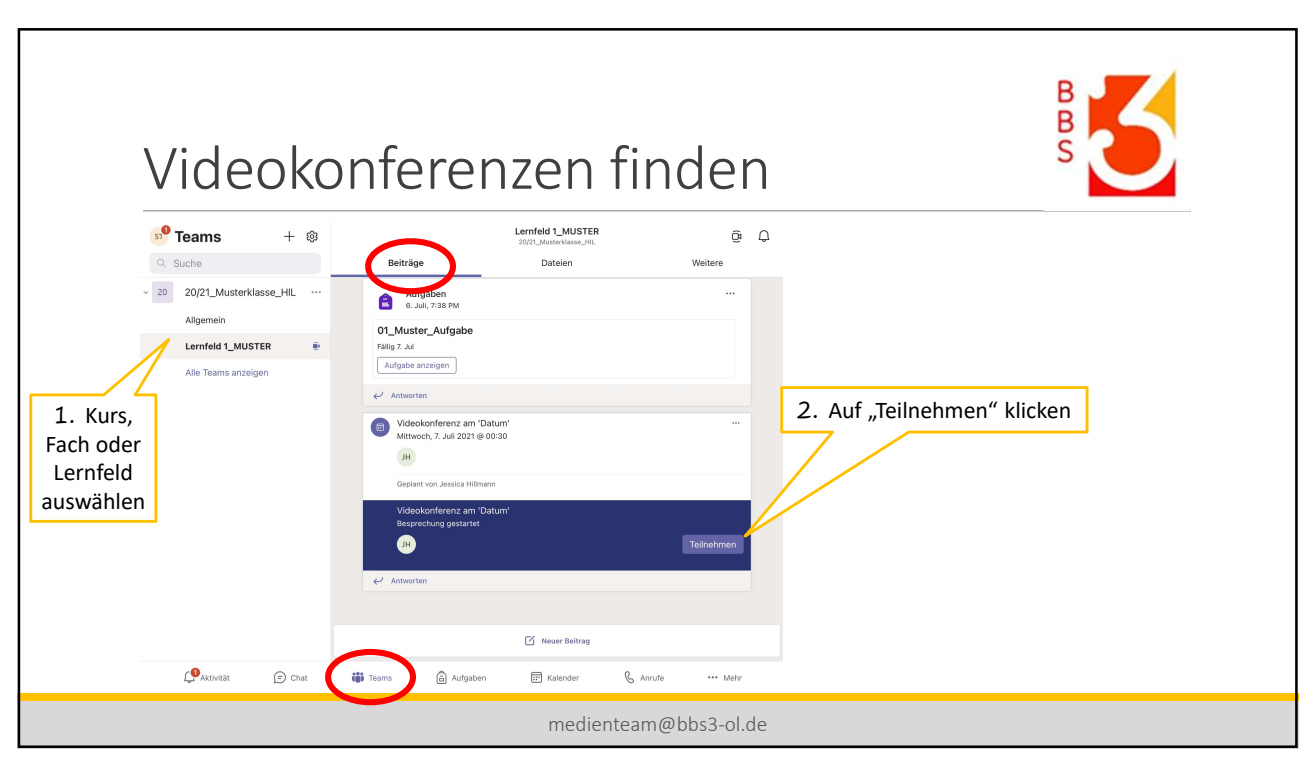

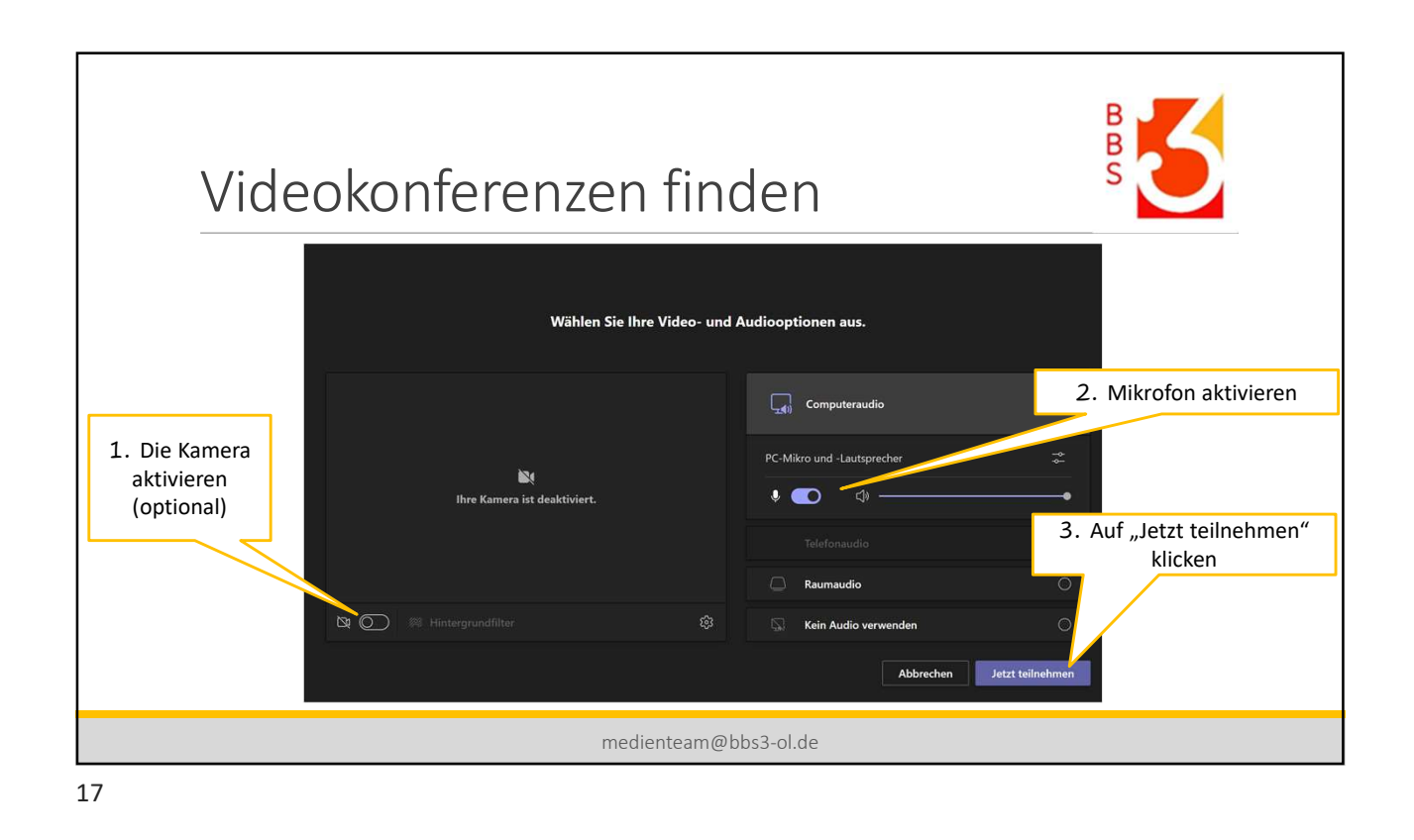

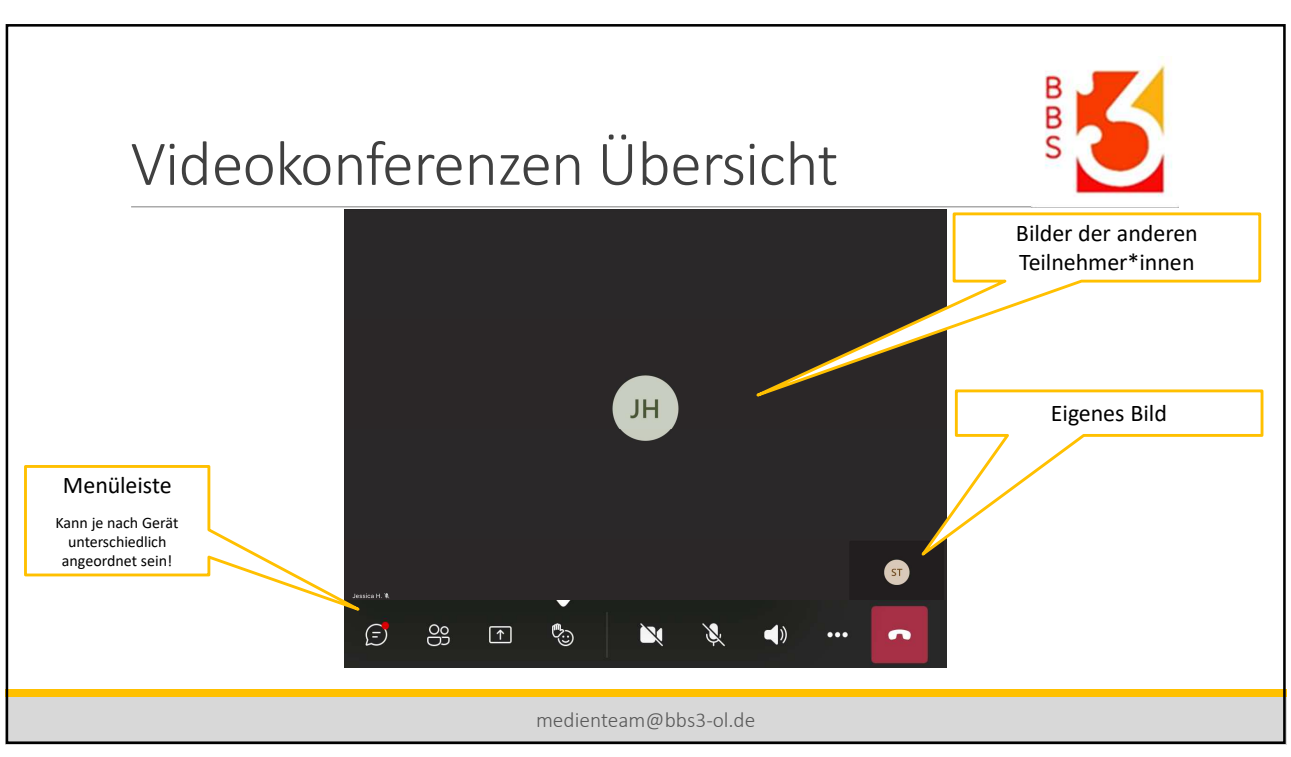

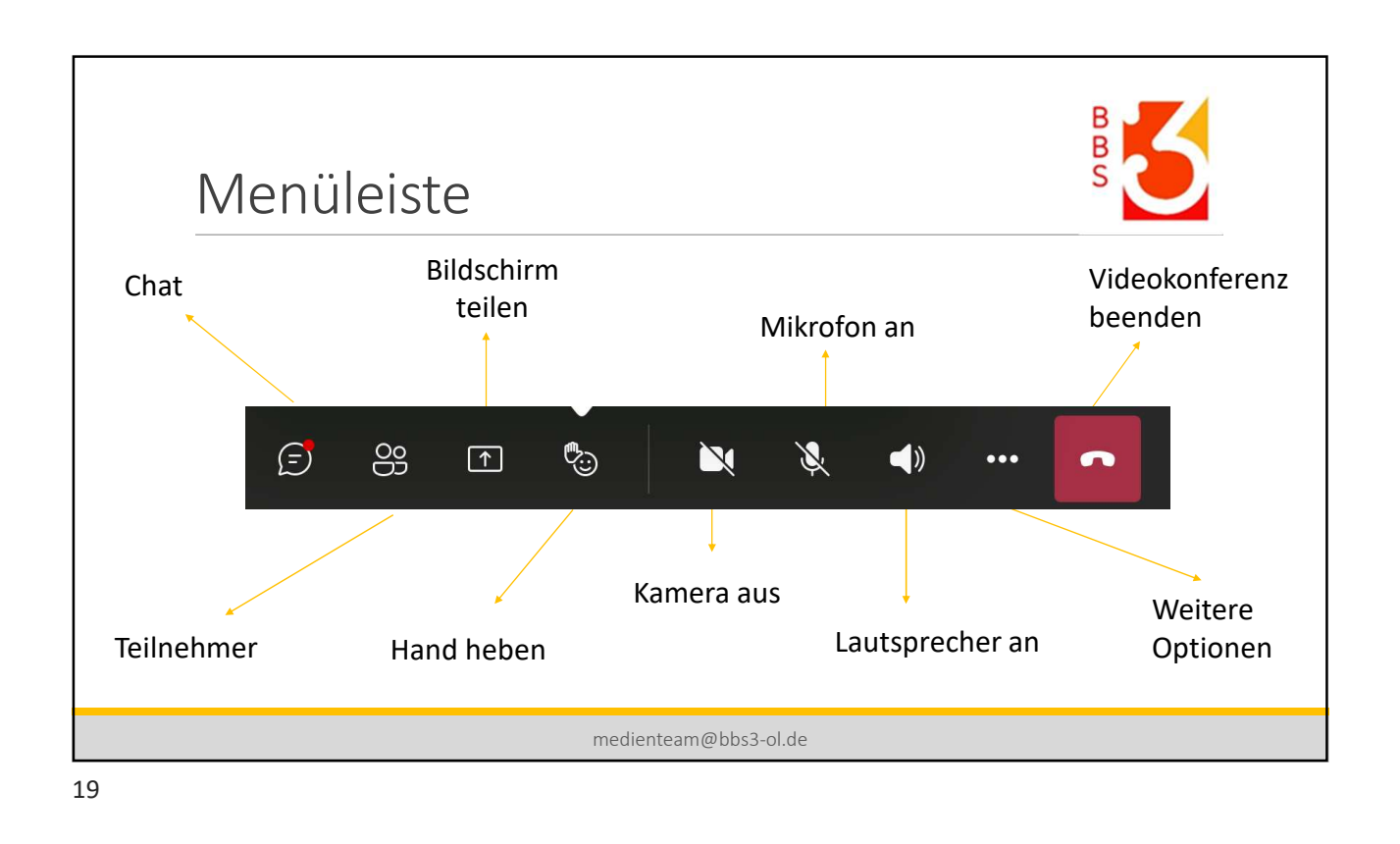

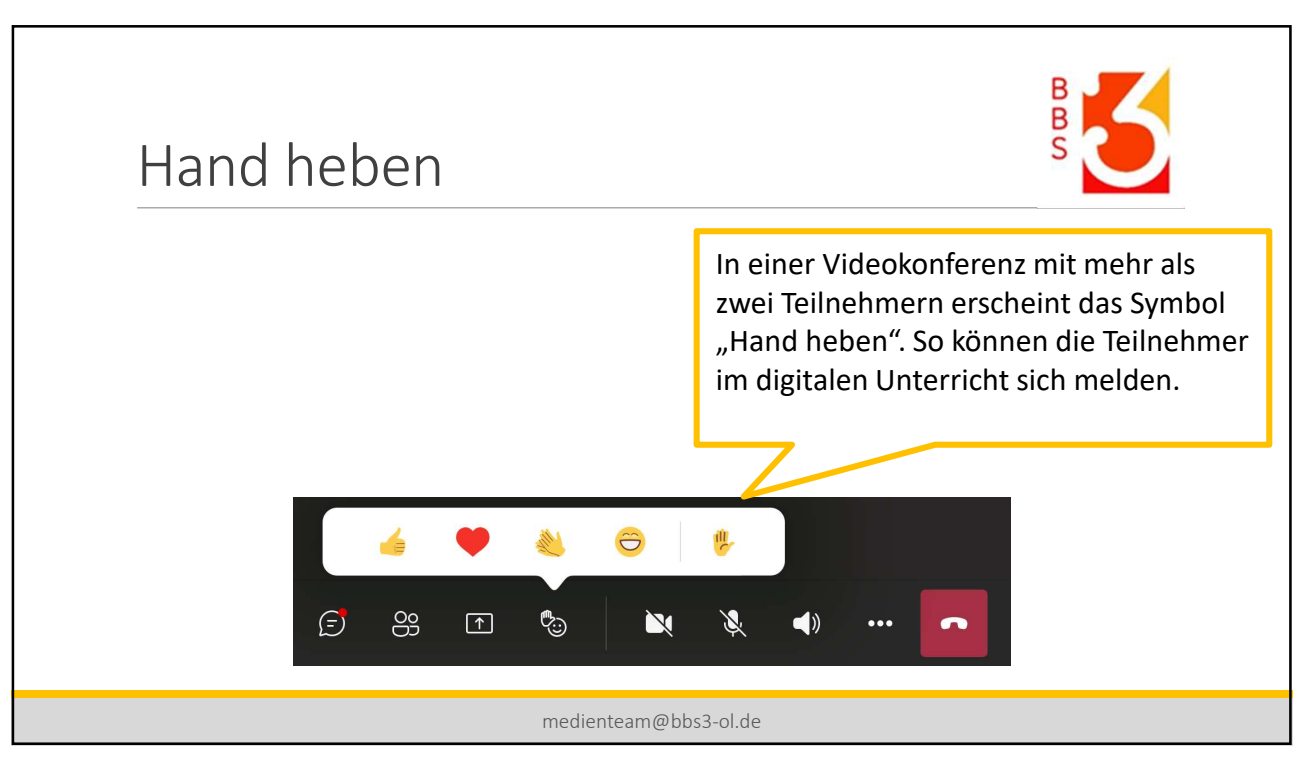

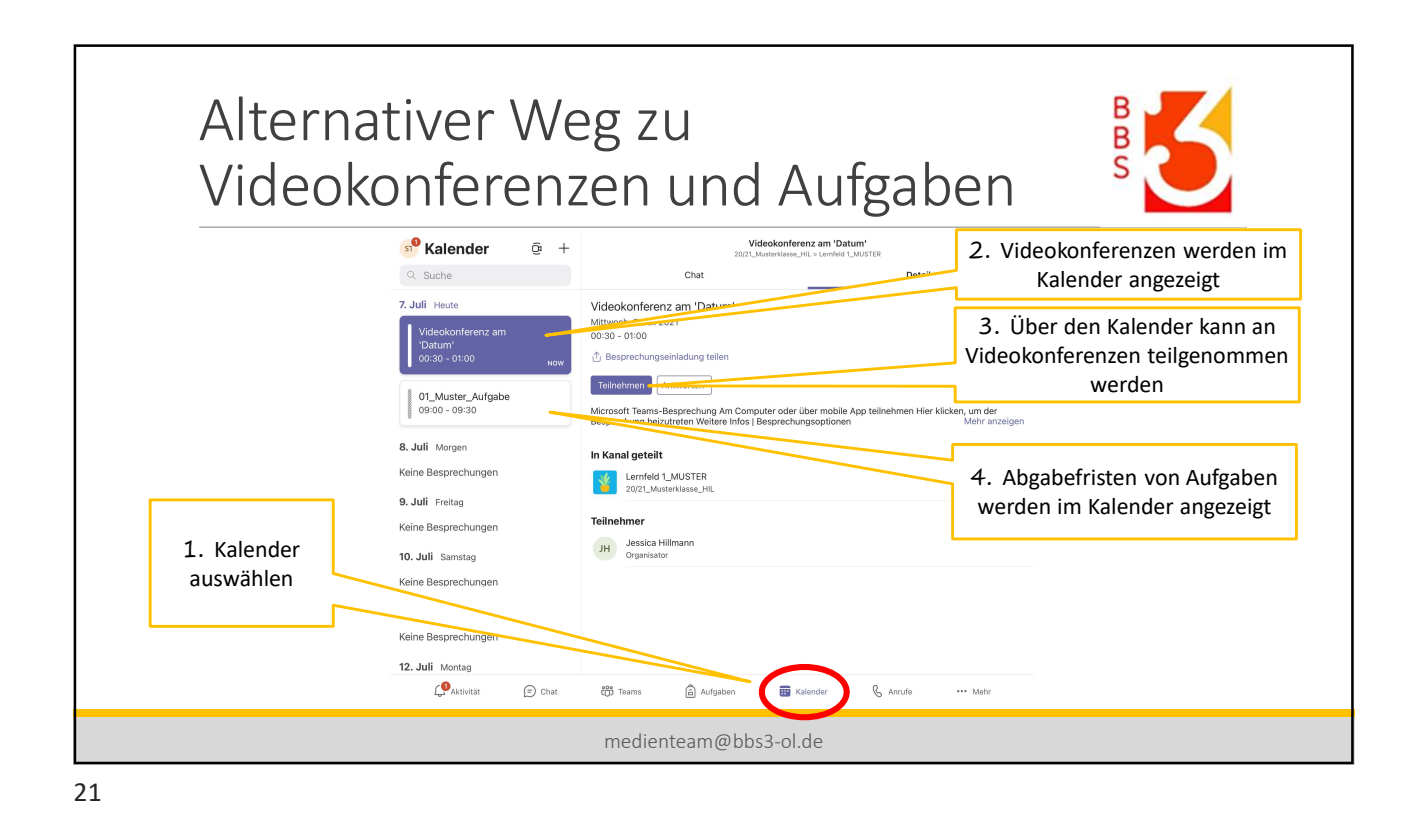

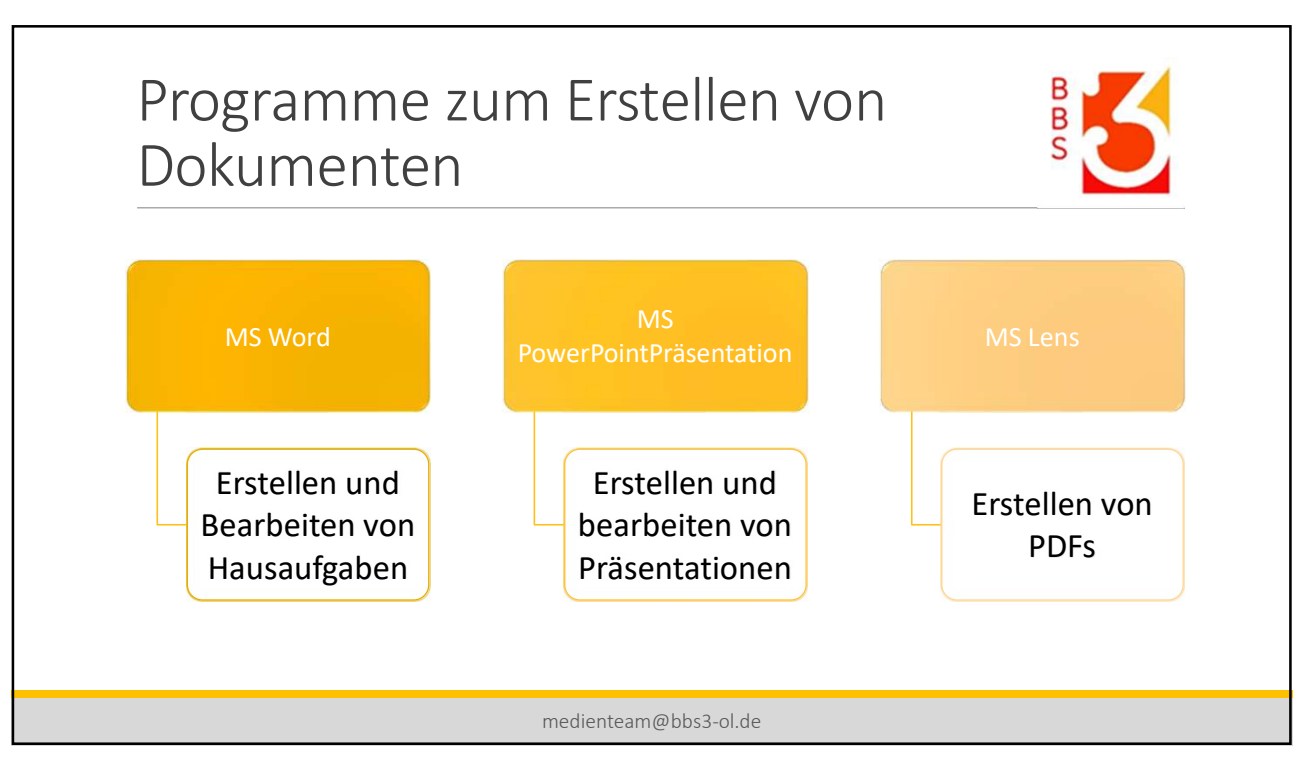